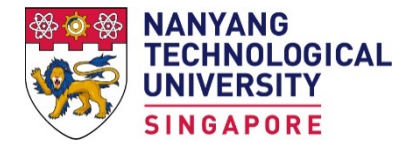

Office of Admissions

# Guide to filling in the Application Form for NUS High School Diploma Qualification

## Important: The form has to be completed in English characters.

## **Type of Application Forms**

This application form is applicable only to students offering **National University of Singapore High School Diploma.** If you are holding other qualifications, please click <u>here</u> to check on the correct application form that matches your high school qualification.

You can only submit **one** application in the admission exercise. Check the header of the application form to ensure you are using the correct form. You application may be void if you apply with a wrong form. If you hold more than one acceptable qualification, decide which qualification you wish to use and indicate when filling in the application that you are holding another qualification.

## After clicking Submit button

You will be able to view your application number on screen. Login with the password you have indicated in the application form to proceed with the application.

You will also receive an acknowledge email with your application number.

## **Complete Application**

The list of items you need to complete will be shown after you have successfully login. You are able to access the page any time again via <u>Check Status</u> link.

You must complete all items that have "**Compulsory**" indicated below the item within the application period unless otherwise indicated. The Action/Status column will reflect the status after you have taken action.

Your application cannot be processed until the application fee and required supporting documents are received within the stipulated deadlines.

### Step-by-step guide

For best user experience, please use Google Chrome or Mozilla Firefox. Other browsers may experience compatibility issues

The online application form consists of 6 sections or 7 Sections if Medicine is your choice of study. Please complete each section and click on the 'Next' button to go to the next section. Items marked with an asterisk (\*) are mandatory.

The form **does not allow** you to save and complete at a later time. Please prepare all required information before you start your application.

Items with 🛈 in the application form have help text. Click on it to read the details.

You should **print** a copy at the 'Preview' page before you submit your application. There is no option available for you to obtain the application form once submitted.

Start your application ... mandatory fields are highlighted in yellow

|                                                                                                    |                                                                                                    |                                                                                                    | Follow overthe on chower in MD                                                                                                    |
|----------------------------------------------------------------------------------------------------|----------------------------------------------------------------------------------------------------|----------------------------------------------------------------------------------------------------|----------------------------------------------------------------------------------------------------|
| Personal Information                                                                                                    |                                                                                                    |                                                                                                    | Follow exactly as snown in NR                                                                                                    |
| sonal Particulars                                                                                                    |                                                                                                    |                                                                                                    | shown in NRIC                                                                                                    |
| le / Full Name (as showr                                                                                                    | n in passport, Identity                                                                                                    |                                                                                                    |                                                                                                    |
| rd or Birth Certificate)                                                                                                    |                                                                                                    |                                                                                                    |                                                                                                    |
| st / Given Name                                                                                                    |                                                                                                    | ИНОГ                                                                                                    | (e.g. John)                                                                                                    |
| st / Family / Surname                                                                                                    |                                                                                                    | TAN                                                                                                    | (e.g. Tan)                                                                                                    |
|                                                                                                    |                                                                                                    |                                                                                                    | Only NRIC number is acceptable.                                                                                                    |
| ssport / Identity Card No                                                                                                    | o. / School Registration No.                                                                                                    | (eg. E1)                                                                                                    | 23456                                                                                                    |
| r Malaysian, please provide                                                                                                    | Malaysian IC No (with no hyphen). S'porear<br>nal words (eq. passport, etc.) beside the nu                                                                                                    | n & S'pore PR should provide S'pore/PR IC I<br>Imber.)                                                                                                    | No.                                                                                                    |
|                                                                                                    |                                                                                                    |                                                                                                    |                                                                                                    |
| reign Identification No. (                                                                                                    | FIN)                                                                                                    |                                                                                                    |                                                                                                    |
| r foreign students who have                                                                                                    | e studied in Singapore only, required if appli                                                                                                    | cable)                                                                                                    |                                                                                                    |
| e you a Singaporean or a                                                                                                    | a Singapore Permanent Resident?                                                                                                    | Yes 🗸                                                                                                    |                                                                                                    |
| ce                                                                                                    |                                                                                                    | Chinese 🗸                                                                                                    |                                                                                                    |
| tionality: Singapore                                                                                                    | Citizen 🗸                                                                                                    | Country (Doving of                                                                                                    |                                                                                                    |
| s shown on You declare                                                                                                    | you hold a pink NRIC. If not, follow yo                                                                                                    | our passport Birth:                                                                                                    | ~                                                                                                    |
| ur passport) nationality.                                                                                                    |                                                                                                    |                                                                                                    |                                                                                                    |
| nder: Male                                                                                                    | ~                                                                                                    | Religion:                                                                                                    | ~                                                                                                    |
|                                                                                                    |                                                                                                    |                                                                                                    |                                                                                                    |
| ite of Birth: 01-JAN-200                                                                                                    | 05                                                                                                    | Mobile/Hand phone:                                                                                                    |                                                                                                    |
|                                                                                                    |                                                                                                    |                                                                                                    |                                                                                                    |
| (DD-MMM-YY                                                                                                    | YY, e.g. 05-Mar-2006)                                                                                                    |                                                                                                    | Country/Region code - Mobile number<br>(Omit Country Code for Singapore number)                                                                                                    |
| (DD-MMM-YY                                                                                                    | YY, e.g. 05-Mar-2006)                                                                                                    |                                                                                                    | Country/Region code - Mobile number<br>(Omit Country Code for Singapore number)                                                                                                    |
| (DD-MMM-YY                                                                                                    | YY, e.g. 05-Mar-2006)                                                                                                    | Leave these con                                                                                                    | Country/Region code - Mobile number<br>(Omit Country Code for Singapore number)                                                                                                    |
| (DD-MMM-YY<br>Iress<br>vide only one address,<br>-* Permanent Hom                                                                                                    | vy, e.g. 05-Mar-2006)<br>either Singapore or Foreign. Do no                                                                                                    | ot provide both.<br>& corresponder                                                                                                    | Country/Region code - Mobile number<br>(Omit Country Code for Singapore number)                                                                                                    |
| (DD-MMM-YY<br>Iress<br>vide only one address,<br>-* Permanent Hom                                                                                                    | YY, e.g. 05-Mar-2006)<br>either Singapore or Foreign. Do no<br>e Address                                                                                                    | ot provide both.<br>Corre                                                                                                    | Country/Region code - Mobile number<br>(Omit Country Code for Singapore number)<br>npletely blank if your home<br>nce address is in Singapore.                                      |
| (DD-MMM-YY<br>Iress<br>vide only one address,<br>-* Permanent Home<br>For Singapore Addre                                                                                                    | VV, e.g. 05-Mar-2006)<br>either Singapore or Foreign. Do no<br>e Address<br>S5, please provide your address here:                                                                                                    | Leave these con<br>& corresponder                                                                                                    | Country/Region code - Mobile number<br>(Omit Country Code for Singapore number)                                                                                                    |
| (DD-MMM-YY<br>Iress<br>vide only one address,<br>-* Permanent Home<br>For Singapore Addres<br>* Postal Code:                                                                                                    | VV, e.g. 05-Mar-2006)<br>either Singapore or Foreign. Do no<br>e Address<br>ss, please provide your address here:<br>648796                                                                                                    | ot provide both.<br>Corre<br>For Singapore Address,<br>Postal Code:                                                                                                    | Country/Region code - Mobile number<br>(Omit Country Code for Singapore number)<br>npletely blank if your home<br>nce address is in Singapore.<br>please provide your address here: |
| (DD-MMM-YY<br>Iress<br>vide only one address,<br>-* Permanent Home<br>For Singapore Addre:<br>* Postal Code:<br>Block / House No:                                                                                                    | VY, e.g. 05-Mar-2006)<br>either Singapore or Foreign. Do no<br>e Address<br>ss, please provide your address here:<br>648796<br>105                                                                                                    | ot provide both.<br>Corre<br>For Singapore Address,<br>Postal Code:                                                                                                    | Country/Region code - Mobile number<br>(Omit Country Code for Singapore number)                                                                                                    |
| (DD-MMM-YY<br>Iress<br>vide only one address,<br>-* Permanent Home<br>For Singapore Addres<br>* Postal Code:<br>Block / House No:<br>Unit Number: #                                                                                                    | VY, e.g. 05-Mar-2006)<br>either Singapore or Foreign. Do no<br>e Address<br>55, please provide your address here:<br>648796<br>105 V<br>11 - 11                                                                                                    | bt provide both.<br>Corre<br>For Singapore Address,<br>Postal Code:<br>Block / House No:                                                                                                    | Country/Region code - Mobile number<br>(Omit Country Code for Singapore number)                                                                                                    |
| (DD-MMM-YY<br>Iress<br>vide only one address,<br>-* Permanent Hom<br>For Singapore Addres<br>* Postal Code:<br>Block / House No:<br>Unit Number: #<br>Street Name:                                                                                                    | VV, e.g. 05-Mar-2006)<br>either Singapore or Foreign. Do no<br>e Address<br>ss, please provide your address here:<br>648796<br>105<br>11 - 11<br>WESTWOOD CRESCENT                                                                                                    | bt provide both.<br>Corre<br>For Singapore Address,<br>Postal Code:<br>Block / House No:<br>Unit Number: #                                                                                                    | Country/Region code - Mobile number<br>(Omit Country Code for Singapore number)                                                                                                    |
| (DD-MMM-YY<br>Iress<br>vide only one address,<br>* Permanent Hom<br>For Singapore Addre<br>* Postal Code:<br>Block / House No:<br>Unit Number: #<br>Street Name:                                                                                                    | VV, e.g. 05-Mar-2006)<br>either Singapore or Foreign. Do no<br>e Address<br>ss, please provide your address here:<br>648796<br>105 V<br>11 - 11<br>WESTWOOD CRESCENT                                                                                                    | bt provide both.<br>Corre<br>For Singapore Address,<br>Postal Code:<br>Block / House No:<br>Unit Number: #<br>For Foreign Address, ple                                                                                                    | Country/Region code - Mobile number<br>(Omit Country Code for Singapore number)                                                                                                    |
| (DD-MMM-YY<br>Iress<br>vide only one address,<br>-* Permanent Home<br>For Singapore Addre<br>* Postal Code:<br>Block / House No:<br>Unit Number: #<br>Street Name:<br>For Foreign Address,                                                                                                    | VV, e.g. 05-Mar-2006)<br>either Singapore or Foreign. Do no<br>e Address<br>ss, please provide your address here:<br>648796<br>105<br>11 - 11<br>WESTWOOD CRESCENT<br>please provide address here:                                                                                                    | teave these con<br>& corresponder<br>For Singapore Address,<br>Postal Code:<br>Block / House No:<br>Unit Number: #<br>For Foreign Address, ple<br>Address (Line 1):                                                                                                    | Country/Region code - Mobile number<br>(Omit Country Code for Singapore number)                                                                                                    |
| (DD-MMM-YY<br>ress<br>vide only one address,<br>-* Permanent Hom<br>For Singapore Addre<br>* Postal Code:<br>Block / House No:<br>Unit Number: #<br>Street Name:<br>For Foreign Address,<br>* Address (Line 1):                                                                                                    | VV, e.g. 05-Mar-2006) either Singapore or Foreign. Do no e Address ss, please provide your address here: 648796 105  11 - 11 WESTWOOD CRESCENT please provide address here:                                                                                                    | bt provide both.<br>For Singapore Address,<br>Postal Code:<br>Block / House No:<br>Unit Number: #<br>For Foreign Address, ple<br>Address (Line 1):                                                                                                    | Country/Region code - Mobile number<br>(Omit Country Code for Singapore number)                                                                                                    |
| (DD-MMM-YY<br>Iress<br>vide only one address,<br>-* Permanent Home<br>For Singapore Addre<br>* Postal Code:<br>Block / House No:<br>Unit Number: #<br>Street Name:<br>For Foreign Address,<br>* Address (Line 1):<br>Address (Line 2):                                                                                                    | YV, e.g. 05-Mar-2006) either Singapore or Foreign. Do no<br>e Address SS, please provide your address here: 648796 105 ▼ 11 - 11 WESTWOOD CRESCENT please provide address here:                                                                                                    | bt provide both.<br>For Singapore Address,<br>Postal Code:<br>Block / House No:<br>Unit Number: #<br>For Foreign Address, ple<br>Address (Line 1):<br>Address (Line 2):                                                                                                    | Country/Region code - Mobile number<br>(Omit Country Code for Singapore number)                                                                                                    |
| (DD-MMM-YY<br>Iress<br>vide only one address,<br>-* Permanent Hom<br>For Singapore Addre<br>* Postal Code:<br>Block / House No:<br>Unit Number: #<br>Street Name:<br>For Foreign Address,<br>* Address (Line 1):<br>Address (Line 2):<br>Address (Line 3):                                                                                                    | VY, e.g. 05-Mar-2006)  either Singapore or Foreign. Do no e Address  ss, please provide your address here: 648796 105  11 - 11 WESTWOOD CRESCENT please provide address here:                                                                                                    | bit provide both.       Leave these con & corresponder         For Singapore Address,         Postal Code:         Block / House No:         Unit Number: #         For Foreign Address, ple         Address (Line 1):         Address (Line 2):         Address (Line 3):                                                                                                    | Country/Region code - Mobile number<br>(Omit Country Code for Singapore number)                                                                                                    |
| (DD-MMM-YY<br>Iress<br>vide only one address,<br>-* Permanent Home<br>For Singapore Addre<br>* Postal Code:<br>Block / House No:<br>Unit Number: #<br>Street Name:<br>For Foreign Address,<br>* Address (Line 1):<br>Address (Line 2):<br>Address (Line 3):<br>State / Province:                                                                                                    | VY, e.g. 05-Mar-2006)  either Singapore or Foreign. Do no e Address  ss, please provide your address here: 648796 105 11 - 11 WESTWOOD CRESCENT please provide address here:                                                                                                    | ot provide both.       Leave these con & corresponder         For Singapore Address,       Postal Code:         Block / House No:       Unit Number: #         For Foreign Address, ple       Address (Line 1):         Address (Line 2):       Address (Line 3):         State / Province:       State / Province:                                                                                                    | Country/Region code - Mobile number<br>(Omit Country Code for Singapore number)                                                                                                    |
| (DD-MMM-YY<br>Iress<br>vide only one address,<br>-* Permanent Home<br>For Singapore Addre<br>* Postal Code:<br>Block / House No:<br>Unit Number: #<br>Street Name:<br>For Foreign Address,<br>* Address (Line 1):<br>Address (Line 2):<br>Address (Line 3):<br>State / Province:<br>Bostal Code ( Zin:                                                                                  | VV, e.g. 05-Mar-2006)  either Singapore or Foreign. Do note e Address  ss, please provide your address here: 648796 105  11 - 11 WESTWOOD CRESCENT please provide address here:                                                                                                    | ot provide both.       Leave these con & corresponder         For Singapore Address,         Postal Code:         Block / House No:         Unit Number: #         For Foreign Address, ple         Address (Line 1):         Address (Line 2):         Address (Line 3):         State / Province:         Postal Code / Zip:                                                                                                    | Country/Region code - Mobile number<br>(Omit Country Code for Singapore number)                                                                                                    |
| (DD-MMM-YY<br>Iress<br>vide only one address,<br>* Permanent Home<br>For Singapore Addre<br>* Postal Code:<br>Block / House No:<br>Unit Number: #<br>Street Name:<br>For Foreign Address,<br>* Address (Line 1):<br>Address (Line 2):<br>Address (Line 3):<br>State / Province:<br>Postal Code / Zip:                                                                                   | VV, e.g. 05-Mar-2006)  either Singapore or Foreign. Do note e Address  ss, please provide your address here: 648796 105  11 - 11 WESTWOOD CRESCENT  please provide address here:                                                                                                    | bt provide both.<br>For Singapore Address,<br>Postal Code:<br>Block / House No:<br>Unit Number: #<br>For Foreign Address, ple<br>Address (Line 1):<br>Address (Line 2):<br>State / Province:<br>Postal Code / Zip:<br>Country/Region:                                                                                                    | Country/Region code - Mobile number<br>(Omit Country Code for Singapore number)                                                                                                    |
| (DD-MMM-YY<br>vide only one address,<br>* Permanent Home<br>For Singapore Addres<br>* Postal Code:<br>Block / House No:<br>Unit Number: #<br>Street Name:<br>For Foreign Address,<br>* Address (Line 1):<br>Address (Line 2):<br>Address (Line 3):<br>State / Province:<br>Postal Code / Zip:<br>* Country/Region:                                                                      | VV, e.g. 05-Mar-2006)  either Singapore or Foreign. Do no e e Address  ss, please provide your address here:  648796 105  11 - 11 WESTWOOD CRESCENT  please provide address here:                                                                                                    | bit provide both.<br>For Singapore Address,<br>Postal Code:<br>Block / House No:<br>Unit Number: #<br>For Foreign Address, ple<br>Address (Line 1):<br>Address (Line 2):<br>Address (Line 3):<br>State / Province:<br>Postal Code / Zip:<br>Country/Region:                                                                                                    | Country/Region code - Mobile number<br>(Omit Country Code for Singapore number)                                                                                                    |
| (DD-MMM-YY<br>vide only one address,<br>* Permanent Hom<br>For Singapore Addre<br>* Postal Code:<br>Block / House No:<br>Unit Number: #<br>Street Name:<br>For Foreign Address,<br>* Address (Line 1):<br>Address (Line 2):<br>Address (Line 3):<br>State / Province:<br>Postal Code / Zip:<br>* Country/Region:<br>For Contact Number,                                                 | VV, e.g. 05-Mar-2006)  either Singapore or Foreign. Do no e e Address  ss, please provide your address here: 648796 105  11 - 11 WESTWOOD CRESCENT  please provide address here:                                                                                                    | bit provide both.<br>For Singapore Address,<br>Postal Code:<br>Block / House No:<br>Unit Number: #<br>For Foreign Address, ple<br>Address (Line 1):<br>Address (Line 2):<br>Address (Line 3):<br>State / Province:<br>Postal Code / Zip:<br>Country/Region:<br>For Contact Number, ple                                                                                                    | Country/Region code - Mobile number<br>(Omit Country Code for Singapore number)                                                                                                    |
| (DD-MMM-YY<br>Iress<br>vide only one address,<br>* Permanent Home<br>For Singapore Addre<br>* Postal Code:<br>Block / House No:<br>Unit Number: #<br>Street Name:<br>For Foreign Address,<br>* Address (Line 1):<br>Address (Line 2):<br>Address (Line 2):<br>Address (Line 3):<br>State / Province:<br>Postal Code / Zip:<br>* Country/Region:<br>For Contact Number,<br>* Home phone: | VV, e.g. 05-Mar-2006)  either Singapore or Foreign. Do no e Address  ss, please provide your address here: 648796 105  11 - 11 WESTWOOD CRESCENT please provide address here:  please provide address here:  please provide number here:  please provide number here:  please provide number here:  please provide number here:  please provide number here: please provide number here: please please ple | bit provide both.       Leave these con & corresponder         For Singapore Address,       Postal Code:         Block / House No:       Unit Number: #         Unit Number: #       Horse (Line 1):         Address (Line 2):       Address (Line 3):         Address (Line 3):       State / Province:         Postal Code / Zip:       Country/Region:         For Contact Number, ple       Lit is mandatory to provide the set of the set of the set | Country/Region code - Mobile number<br>(Omit Country Code for Singapore number)                                                                                                    |
| (DD-MMM-YY<br>Iress<br>vide only one address,<br>* Permanent Home<br>For Singapore Addre<br>* Postal Code:<br>Block / House No:<br>Unit Number: #<br>Street Name:<br>For Foreign Address,<br>* Address (Line 1):<br>Address (Line 2):<br>Address (Line 3):<br>State / Province:<br>Postal Code / Zip:<br>* Country/Region:<br>For Contact Number,<br>* Home phone:                      | VV, e.g. 05-Mar-2006)  either Singapore or Foreign. Do no e Address  ss, please provide your address here: 648796 105  11 - 11 WESTWOOD CRESCENT please provide address here: please provide address here: please provide address here:                                                                                                    | bit provide both.<br>For Singapore Address,<br>Postal Code:<br>Block / House No:<br>Unit Number: #<br>For Foreign Address, ple<br>Address (Line 1):<br>Address (Line 2):<br>Address (Line 3):<br>State / Province:<br>Postal Code / Zip:<br>Country/Region:<br>For Contact Number, ple<br>It is mandatory to pro-<br>Provide your hand on                                                                                                    | Country/Region code - Mobile number<br>(Omit Country Code for Singapore number)                                                                                                    |

Nanyang Technological University (NTU) Singapore, Office of Admissions, Guide to filling in application

| ress<br>ride only one address | s, either Singapore or Foreign. Do                                             | o not provj          | de both                | e completely blank                         |                        |
|-------------------------------|--------------------------------------------------------------------------------|----------------------|------------------------|--------------------------------------------|------------------------|
| -* Permanent Hon              | Address                                                                        |                      | Correspondence         | Address (if different from pe              | rmanent address)       |
| For Singapore Addr            | ess, please provide your address here:                                         |                      | For Singapore Add      | ress, please provide your address          | here:                  |
| * Postal Code:                | 648796                                                                         |                      | Postal Code:           | , , , ,                                    |                        |
| Block / House No:             | 105 💙                                                                          |                      | Block / House No:      | ~                                          |                        |
| Unit Number: #                | 11 - 11                                                                        |                      | Unit Number: #         |                                            |                        |
| Street Name:                  | WESTWOOD CRESCENT                                                              |                      | one Number. #          |                                            |                        |
| For Foreign Address           | nlesse provide address here:                                                   |                      | For Foreign Addres     | <b>S</b> , please provide address here:    | -                      |
| * Address (Line 1):           |                                                                                |                      | Address (Line 1):      | 11 JALAN DELIMA 11                         | Provide                |
| Address (Line 2):             |                                                                                |                      | Address (Line 2):      | TAMAN DELIMA 1                             | complete               |
| Address (Line 2).             |                                                                                |                      | Address (Line 3):      | KULANG                                     | include <b>Buildir</b> |
| Address (Line 3):             |                                                                                |                      | State / Province:      | JOHOR                                      | Number, Hou            |
| State / Province:             |                                                                                |                      | Postal Code / Zip:     | 86000                                      | Number, Stre           |
| Postal Code / Zip:            |                                                                                |                      | Country/Region:        | Malaysia 😽                                 | state and ZIF          |
| * Country/Region:             | ~                                                                              |                      | country region         | Huidysid                                   | code.                  |
| For Contact Number            | , please provide number here:                                                  |                      | For Contact Number     | er, please provide number here:            |                        |
| * Home phone:                 | 98765421                                                                       |                      | Contact phone:         | Country/Region code- Area code             | -Local number          |
|                               | Country/Region code- Area code -Local<br>(Omit Country & Area Code for Singapo | ore It is ma         | andatory to provide vo | ur home phone number                       | ingapore               |
|                               | number)                                                                        | Provid               | e your hand phone nu   | mber if there is no home                   |                        |
|                               |                                                                                |                      | phone nui              | mber.                                      |                        |
|                               |                                                                                |                      |                        |                                            |                        |
| u do not have an emai         | nail address as your application of<br>account, please choose and apply fo     | or one at <u>htt</u> | p://email.about.com/od | email.<br>//freeemailreviews/tp/free_email | il.htm                 |
|                               |                                                                                | Provide              | your permanent perso   | nal email address. <b>Do not</b>           |                        |
| maili UonnAP2005@gi           |                                                                                | prov                 | ide your school email  | address which may be                       |                        |

------

This item will appear for male Singapore Citizen/Permanent Resident only.
The information provided will determine the year you will start your study. Please provide accurate information.

| Full-time National Service in Singapore                                      |                                                                                           |
|------------------------------------------------------------------------------|-------------------------------------------------------------------------------------------|
| *Full-Time National Service in Singapore                                     | <ul> <li>(select 'Registered' if awaiting enlistment letter/notification)</li> </ul>      |
| (for Male Singapore Citizen and Singapor<br>from Full-Time National Service) | e Permanent Resident only. Please submit relevant supporting document if you are exempted |
|                                                                              | Next                                                                                      |

## **Choices of Programme**

- It is not necessary to indicate all 5 choices but you must indicate at least first choice.
- If you are still studying in high school and final graduation results available after 1<sup>st</sup> April, you will not be eligible to apply for the LKCMedicine programme.
- If you are still studying in high school and final graduation results available after mid-July, you will not be eligible to apply for the Art, Design & Media programme

### Choice of Programme

(To provide at least first choice. Do not repeat choices). Click here to find out more on programmes available and check on the Minimum Subject Requirements.

| * First Choice: 🛛 🛈 | Computer Science | ~ |
|---------------------|------------------|---|
| Second Choice :     | Psychology       | ~ |
| Third Choice:       |                  | ~ |
| Fourth Choice:      |                  | ~ |
| Fifth Choice:       |                  | ~ |

#### Note:

1

- Applicants interested in the LKCMedicine programme are to note that only those who have selected the programme as a first choice will be considered. Applicants must not have started or completed an undergraduate programme at any university. Applicants who have previously applied may not be considered unless they have shown significant improvements in their academic grades or UCAT results. Applicants are required to complete an additional section "Application for LKCMedicine Programme" at the Application Tracking Page via the Check Status link upon successful submission of this online application form.
- 2. Application choice auto-inclusion scheme. Applicants choosing any programme with a second major will also be considered for its corresponding programme with no second major, in a manner succeeding any of the 1st to 5th choices if selected in the application form, and if they have not been earlier selected as one of the five choices. E.g. an applicant indicated 1st choice Biological Sciences with a second major in Food Science and Technology, 2nd choice mechanical engineering, and no other choices. If the applicant wishes to be considered Biological Sciences as a second major in Food Science as a second choice over mechanical engineering, he should therefore indicate Biological Sciences as a second choice.
- Students who are offered Engineering or Engineering with a Minor in Business programme will be streamed into either Civil, Electrical & Electronic, Mechanical, Environmental or Materials Engineering from the second semester of year 1 of study on the basis of their year 1 first semester university results and competition.
- Applicants interested in the double degree programmes offered under Engineering & Economics are allowed to choose no more than 2 from the programmes available.
- 5. Applicants choosing a particular programme with a minor in business will also be considered for its corresponding programme with no minor, and vice versa. E.g. by choosing 'Bioengineering with a Minor in Business', one will also be considered for 'Bioengineering'. Similarly, by choosing 'Bioengineering', one will also be considered for 'Bioengineering', one will also be considered for 'Bioengineering'. Applicants need not and will not be provided the option to choose both.
- 6. If you choose Art, Design & Media as one of your choices, please take note of the additional supporting documents that you need to submit.
- Please note that the Bachelor of Arts/Science and Education degree programmes offered by National Institute of Education (NIE) are teacher training
  programmes. Successful applicants will be bonded to serve the Singapore Ministry of Education for 4 years.

| Back Next |
|-----------|
|           |

# **Educational Qualifications**

| <ul> <li>Provide any additional qualifications in addition to those l</li> <li>Provide your Cambridge C1 Advanced, formerly known as Co</li> </ul>                                                                                                    | isted, or information that you think is essential to your application.<br>ambridge English: Advanced (CAE) score here, if taken. |
|----------------------------------------------------------------------------------------------------|----------------------------------------------------------------------------------------------------|
| Educational Qualifications Please indicate your academic status: Please indicate total years of formal education from Grade 1 or Primary School till Grade 12 or Senior High School you have completed/completing: Please give Diploma final results. Please provide Overall CAP, Major Diploma Graduation Year (eg 2023) *CAP for Gradua Diploma Name (as appeared in your Diploma certificate/transcript. Format/E.g. Diploma (Ment) ampersand '&' to replace 'and', where applicable.)                                                                                                    | v (e.g. 12 years, 11 years 9 months, etc) v CAP and Honours CAP for subjects taken. tion                                         |
| * Diploma Research Title:<br>(as appeared in your research transcript. Use the symbol ampersand '&' to repla * Diploma Research Grade:                                                                                                    | ice 'and', where applicable.)                                                                                                    |
| Major Subject CAP  *Subject Taken CAP  V (Type subject here if not listed above) Subject CAP                                                                                                    | Honours CAP/Grade Subject Taken CAP/Grade Please indicate D if Distinction, M if Merit, P if Pass, and U if Unclassified)        |
| * Subject Taken       * CAP         * Subject Taken       * CAP         *       *         *       *         *       *         *       *         *       *         *       *         *       *         *       *         *       *         *       *         *       *         *       *         *       *         *       *         *       *         *       *         *       *         *       *         *       *         *       *         *       *         *       *         *       *         *       *         *       *         *       *         *       *         *       *         *       *         *       *         *       *         *       *         *       *         *       *         *       *         *       < | MT-in-lieu, please submit MOE approval letter along with the supporting                                                          |

Nanyang Technological University (NTU) Singapore, Office of Admissions, Guide to filling in application

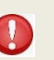

Provide any additional qualifications in addition to those listed, or information that you think is essential to your application.

• Provide your Cambridge C1 Advanced, formerly known as Cambridge English: Advanced (CAE) score here, if taken.

| Additional | Education | and | other | Inf | formation | (if any | ) |
|------------|-----------|-----|-------|-----|-----------|---------|---|
|------------|-----------|-----|-------|-----|-----------|---------|---|

- Provide your CollegeBoard Advanced Placement (AP) results here (if any), in reverse chronological order (starting with the latest results). (Format/E.g. 2010 AP - Biology - 5/5, Chemistry - 5/5, Physics B - 5/5, Statistics - 5/5, 2009 AP - Calculus AB - 5/5.) Please indicate subject(s) taking if yet to sit exam. (Format/E.g. 2014 AP - Microeconomics, Calculus BC.)
- Provide your CollegeBoard SAT Subject Tests results here (if any), in reverse chronological order (starting with the latest results). (Format/E.g. 2012 SAT Subject Tests - Chemistry - 700/800, Maths Level 2 -700/800.)
- Please list any other courses attended after high school (e.g. Jan 2004 Dec 2005, Diploma in Computer Science, Informatics Computer School, Singapore).
- · You may use this section to explain if there is any discrepancy in grade provided from documents submitted or the grading system in your school.
- · Provide details if there is gap period between your Junior/Senior High School or within your Senior High School of study.
- List the document(s) your school is forwarding directly to the University if these documents have not been provided/issued directly to you Indicate if your high school is sending the documents through Parchment. (e.g. up-to-date officially-certified transcript will be posted by my high school directly through Parshment).

| Total word count: 0 words. Words left: 200 Your information must not be more than 200 words. |  |
|----------------------------------------------------------------------------------------------|--|
| Back Next                                                                                    |  |

## **LKCMedicine Admissions**

| <ul> <li>This section will appear only if Medicine is your choice of study.</li> <li>You will be able to update the information of this section <u>after</u> you have submitted the application.</li> <li>If you are still studying in high school and final graduation results available after April 1st, you will not be eligible to apply for the Medicine programme</li> </ul>                                                                                                    |
|----------------------------------------------------------------------------------------------------|
| Application for LKCMedicine MBBS Programme                                                                                                    |
| University Clinical Aptitude Test (UCAT)                                                                                                    |
| You are required to take the UCAT as part of the entry criteria. Only results of the UCAT taken in the 12-month period prior to application to LKCMedicine will be considered in the selection process. You would have taken the UCAT between July and September between July and September 2023. If you missed the test, we regret that we are unable to consider you for admission into MBBS programme for this admission exercise. You may not like to indicate Medicine as one of your choices. |
| * Have you taken the UCAT between July and September 2023? Yes                                                                                                    |
| UCAT Candidate Number (issued in September 2023)                                                                                                    |
| Personal Statement                                                                                                    |
| In not more than 300 words, introduce yourself including, but not limited to, the reasons for your wishing to study medicine and any experience that may have driven your desire to become a doctor. Leadership experience and teamwork ability should be highlighted. The personal statement may be followed up at the interview stage.                                                                                                    |
| Note: You may provide a draft here. You will be able to revise/finalise your Personal Statement within application period via the Check Status link upon submission of this application form.                                                                                                    |
| I will complete the essay after I have submitted the application.                                                                                                    |
| Total word count: 11 words. Words left: 289 (Please limit your description to 300 words)                                                                                                    |
| Referee Report                                                                                                    |
| Your application requires two references in the format of <b>online referee report</b> to be completed by <b>two referees</b> . Instructions for your referees with regard to completing the online referee report are available at " <b>Tracking Page</b> " which you will be directed to after completing and submitting this online application form.                                                                                                    |
| Back Next                                                                                                    |

## Achievements

1

### • This section is **optional**.

- Students with exceptional talents other than academic grades may complete this section. At least 1 (up to 2) appraisal must be submitted online to support your application. You will need to forward to your appraiser your application number and ID number to submit the online appraisal at this URL: <u>http://www3.ntu.edu.sg/oad2/website\_files/DA.pdf</u>.
- Only shortlisted candidates will be invited to attend an interview in Singapore in April (for Medicine) and from May (other programmes) of the application year.

### Achievements

### Aptitude-based Admissions (ABA) - Optional

Please read more at http://www3.ntu.edu.sg/oad2/website\_files/DA.pdf

Aptitude-based Admissions (ABA) take into account students' passions, interests and strengths. Applicants with exceptional talents and/or outstanding achievements beyond schools' co-curricular activities can be considered, subject to a minimum level of academic competence, for admissions under ABA. Academic grades of relevant subjects may be an indication of aptitude as well. Please let us know if you have any other talents or achievements besides your academic results that you would like us to consider in your application for this admission exercise.

If you wish to be considered for admission under this option, please complete the item after you have successfully submitted the application form.

| Back | Next |
|------|------|

# **Other Information**

|          | This mandatory item will appear only for Singapore Permanent Resident. |
|----------|------------------------------------------------------------------------|
| Other :  | Information                                                            |
| Tuition  | Grant                                                                  |
| * Indica | ate your choice below                                                  |

O I do not wish to apply for a Tuition Grant. I understand that I will pay <u>Non-Subsidised Tuition Fee</u> throughout my entire course of study, and will not be eligible to apply for the Tuition Grant, Scholarships or other forms of financial aid throughout my entire course of study, if I am offered a place.

I wish to apply for a <u>Tuition Grant</u>. I am prepared to sign a Tuition Grant Agreement with the Government of Singapore, which would require that I secure employment and serve in a Singapore entity for three years upon graduation. I am aware that the Agreement requires two sureties, who must be above 21 and below 65 years of age, and who must not be undischarged bankrupts. I also declare that I have not received a Tuition Grant or other sponsorship/subsidy from the Government of Singapore previously for a course of study at the same or a higher level as my new course. If I have, I am aware that this will be taken into consideration when assessing my Tuition Grant eligibility for my new course.

| The other items in the section are:                                                                                                    |
|----------------------------------------------------------------------------------------------------|
| • English Language Proficiency                                                                                                    |
| - Leave section completely blank if not taken the listed test. <b>DO NOT</b> convert grade from other test taken.                                                                                                    |
| <ul> <li>Leave section completely blank if sat for test but pending results. You are able to upload the score sheet after you have<br/>submitted the application when it is available.</li> </ul>                                                                             |
| <ul> <li>Provide only score that is still valid. The validity period for IELTS, TOEFL and PTE Academic is 2 years leading up to the application<br/>deadline.</li> </ul>                                                                                                    |
| Application History                                                                                                    |
| - Provide details, if applicable. The information provided has no contribution to the decision of your current application.                                                                                                    |
| Academic Status in Singapore                                                                                                    |
| - Provide details, if applicable.                                                                                                    |
| <ul> <li>Note that if you already received MOE Tuition Grant (TG) at any university in Singapore and wish to re-apply for admission to another programme with TG, the TG you have received earlier will be deducted accordingly in your new programme, if offered.</li> </ul> |
| Health and Disability Declaration                                                                                                    |
| <ul> <li>Information provided will be kept confidential. Relevant medical documents such as medical reports, specialized assessment reports<br/>need to be uploaded after submitting the application.</li> </ul>                                                              |
| - Please read Special Medical Conditions To Note on restrictions in programme of study for Hepatitis B and Colour Blindness.                                                                                                    |
| Criminal Records Declaration                                                                                                    |
| - It is mandatory for you to complete this item at "Tracking Page" which you will be directed to after submitting the application.                                                                                                    |
| - Convicted criminal offenses by a law in any country need to be included, if applicable.                                                                                                    |

| English La                                                                                                    | nguage Pi                                                                                                    | oficiency (Plea                                                                                                    | se enter avai                                              | lable score that is          | applicabl | e to you and p | provide only s | core that is still valid                          | i.)                                  |
|----------------------------------------------------------------------------------------------------|----------------------------------------------------------------------------------------------------|----------------------------------------------------------------------------------------------------|------------------------------------------------------------|------------------------------|-----------|----------------|----------------|---------------------------------------------------|--------------------------------------|
| TOEFL                                                                                                    | Test Date                                                                                                    | (DD-MMM-YYYY, e                                                                                                    | .g. 01-Feb-                                                | Score                        |           | Mo             | ode of<br>test |                                                   | ~                                    |
| SAT                                                                                                    | Test Date                                                                                                    | 2022)<br>(DD-MMM-YYYY, e<br>2022)                                                                                   | .g. 01-Feb-                                                | Critical Reading             | ]         |                | Math           | Writing/Evidence-<br>Based Reading<br>and Writing | Essay(for<br>test<br>taken<br>before |
| IELTS                                                                                                    | Test Date                                                                                                    | (DD-MMM-YYYY, e                                                                                                    | .g. 01-Feb-                                                | Band                         |           | W              | /riting        | ]                                                 | 2016)                                |
| PTE<br>Academic                                                                                                    | Test Date                                                                                                    | 2022)<br>(DD-MMM-YYYY, e                                                                                            | .g. 01-Feb-                                                | Overall Score                |           | W              | /riting        | ]                                                 |                                      |
| ACT with<br>Writing                                                                                                    | Test Date                                                                                                    | 2022)<br>(MMM-YYYY, e.g. F                                                                                          | eb-2022)                                                   | Composite<br>Score           |           | Re             | ading          | Writing                                           |                                      |
| Application History                                                                                                    |                                                                                                    |                                                                                                    |                                                            |                              |           |                |                |                                                   |                                      |
| *Have you applied to NTU previously?                                                                                                    |                                                                                                    |                                                                                                    |                                                            |                              |           |                |                |                                                   |                                      |
| Academic                                                                                                    | Status in                                                                                                    | Singapore                                                                                                    |                                                            |                              |           |                |                |                                                   |                                      |
| Singapore), SMU (Singapore Management University), Poly-FSI (Polytechnic-Foreign Specialised Institution), SIT (Singapore Institute of<br>Technology), SUTD (Singapore University of Technology & Design), SUSS (Singapore University of Social Sciences, formerly known as SIM<br>University (UniSIM)), NAFA-RCM (Nanyang Academy of Fine Arts-Royal College of Music) or LASALLE-Goldsmiths (LASALLE College of the<br>Arts-Goldsmiths College)?<br>*Are you currently studying in a Private Education Institution, a Polytechnic or a University in Singapore?<br>Health and Disability Declaration<br>Please note that students who are Hepatitis B carriers will not be eligible for admission to the Biomedical Science & Chinese Medicine<br>programme. For admission to the Medicine programme, please refer to <u>Ministry of Health, Singapore Screening and Vaccination</u><br>Requirements<br>*Do you have any past or current physical health, mental health or learning needs, disabilities, illnesses or impairments (which may or may not cause<br>you to require special assistance, support or facilities while studying at the University or within the Programme you have applied for)? |                                                                                                    |                                                                                                    |                                                            |                              |           |                |                |                                                   |                                      |
| If you are unsure about what may be important to list, please declare it anyway so that we could assess how we may assist and support you.                                                                                                    |                                                                                                    |                                                                                                    |                                                            |                              |           |                |                |                                                   |                                      |
| Criminal Records Declaration<br>Complete your declaration under 'Criminal Records Declaration' via <u>Check Status</u> after completing and submitting this online application form.                                                                                                    |                                                                                                    |                                                                                                    |                                                            |                              |           |                |                |                                                   |                                      |
| NTU Scho                                                                                                    | lars Progr                                                                                                    | ammes                                                                                                    |                                                            |                              |           |                |                |                                                   |                                      |
| In the eve<br>Programm<br>*<br><u>University</u><br>(for Science<br>(for Arts(E<br>Only shor                                                                                                    | nt you are<br>es?<br><u>Scholars I</u><br>Scholars P<br>and Engin<br>Teaching S<br>iducation) an<br>tlisted cam | offered admissio<br>Programme<br>eering programme:<br>cholars Programme<br>d Science(Educatio<br>didates will be no | n, would you<br>s only)<br>me<br>on) programme<br>otified. | like to be consid<br>s only) |           | eceive update  | es or promotio | onal materials on the                             | following Scholars                   |
|                                                                                                    |                                                                                                    |                                                                                                    |                                                            | Ba                           | ack       | Next           |                |                                                   |                                      |

# **Section 7 - Declaration**

| Click the <b>Preview</b> button at the end of the page to preview the completed form after you have read the declaration, click the agree button and enter your preferred password.                                                                                                    |  |  |  |  |  |  |
|----------------------------------------------------------------------------------------------------|--|--|--|--|--|--|
| Declaration                                                                                                    |  |  |  |  |  |  |
| <ul> <li>I hereby declare that the information provided in this application is true and complete and all documents submitted in support of my application are true and honestly presented. In the case of assignments for Art, Design &amp; Media Programme (if applicable), they represent my own work.</li> </ul>                                                                                                    |  |  |  |  |  |  |
| <ul> <li>I am responsible for requesting official documents from the educational institution attended by me. I hereby also authorise the University to obtain official records, if necessary, from any educational institution attended by me.</li> </ul>                                                                                                    |  |  |  |  |  |  |
| <ul> <li>I understand that any provision of inaccurate or false information or forged supporting documents, or omission of information will render this application invalid and that, if admitted on the basis of such information, I can be required to withdraw from the University or liable to prosecution in a court of law in Singapore.</li> </ul>                                                                                                    |  |  |  |  |  |  |
| • I acknowledge that I have read and understood the <u>NTU Personal Data Privacy Statement and Consent for Applicant</u> and I consent to the NTU collecting, using, disclosing and processing my personal data in accordance with the Purposes stated in the document.                                                                                                    |  |  |  |  |  |  |
| I agree with the above declarations.                                                                                                    |  |  |  |  |  |  |
| Password Creation Please provide your preferred password. The length of your password must be between 8 to 20 characters with at least one Capital letter (A-Z), at least one lower case letter (a-z), at least one number (0 – 9) and at least one of this special Characters (!@#\$%&()*). Note: The password is case-sensitive, i.e. if you have used a Capital Letter, e.g. 'A', you cannot enter 'a' in small case when logging in. You are reminded to remember your password and keep it confidential. |  |  |  |  |  |  |
| *Enter password:(enter between 8 to 20 Characters)                                                                                                    |  |  |  |  |  |  |
| Back Preview                                                                                                    |  |  |  |  |  |  |
| • You will receive the following message on screen to proview your application if your application is complete                                                                                                    |  |  |  |  |  |  |
| If you did not see the message below and brought to a particular section of the application form after clicking the 'Preview' button, you have missed mandatory field(s) in that particular section. Check, fill in the missing information and click 'Preview' button again.                                                                                                    |  |  |  |  |  |  |
|                                                                                                    |  |  |  |  |  |  |
| venus.wis.ntu.edu.sg says<br>This is the preview of your Application. Check all the required fields,<br>update any changes and print a copy before you 'Submit' your<br>application.                                                                                                    |  |  |  |  |  |  |
| Click 'OK. You will be able to preview your application in a single page. Check, edit if necessary, and click' <b>Print'</b> at the end of the page if you wish to keep a copy of your application form or print a copy before you click the 'Submit' button. You will not be able to get a copy after clicking 'Submit' button.                                                                                                    |  |  |  |  |  |  |
| IMPORTANT: INCOMPLETE APPLICATION WILL NOT BE PROCESSED                                                                                                    |  |  |  |  |  |  |
| Submit Print                                                                                                    |  |  |  |  |  |  |

- Enter the password you have created in the application to access your tracking page to complete your application.
- You will also receive an acknowledgement email at the same time.
- You can access this login page any time during the admission exercise at <a href="https://wis.ntu.edu.sg/pls/webexe/adm">https://wis.ntu.edu.sg/pls/webexe/adm</a> fore appl.login

| NANYANG<br>TECHNOLOGICAL<br>UNIVERSITY<br>SINGAPORE                                                                                                    |                  |  |  |  |  |  |  |  |
|----------------------------------------------------------------------------------------------------|------------------|--|--|--|--|--|--|--|
| Admissions/Scholarships                                                                                                    |                  |  |  |  |  |  |  |  |
| Logon                                                                                                    |                  |  |  |  |  |  |  |  |
| At this Check Status link, you are able to:<br>• Complete Application for LKCMedicine programme.<br>• Access the Checklist for submission of supporting documents.<br>• Pay application fee online via VISA/MasterCard.<br>• Check your documents submission status, application fee payment status.<br>• Update your programme choices, your contact information.<br>• Submit scholarship online application form.<br>• Check progress of application.<br>• Provide your actual/final results and upload results slip within 3 days when available (if applicable)<br>• Upload Official Results Certificate/Transcript and Graduation/Diploma Certificate (applicable only to students who have just completed High School) |                  |  |  |  |  |  |  |  |
| Application Number                                                                                                    | E24000000        |  |  |  |  |  |  |  |
| Password                                                                                                    | forget Password? |  |  |  |  |  |  |  |
| forwarded to the email address you have provided in your online application form                                                                                                    |                  |  |  |  |  |  |  |  |
|                                                                                                    | Submit           |  |  |  |  |  |  |  |

Last update – 24 Nov 2023

0